## **STEP 1: E-DEVLET**

📩 Log in to the portal with your e-Devlet account

| İLE TÜRK HAVA YOL<br>PROTOKOLÜNE İLİŞİ | İndirimli<br>uçun<br>LARI ARASINDA İMZALANAN İŞI<br>KİN DUYURU | SIRLIĞI                                                               |
|----------------------------------------|----------------------------------------------------------------|-----------------------------------------------------------------------|
|                                        | Arama                                                          |                                                                       |
|                                        | İLE TÜRK HAVA YOL<br>PROTOKOLÜNE İLİŞ                          | TURK HAVA YOLLARI ARASINDA IMZALANAN IŞI<br>ROTOKOLÜNE ILIŞKIN DUYURU |

Telif https://ua.gov.tr/haberler/turkive-ulusal-aiansi-ile-turk-hava-vollari-arasinda-imzalanan-isbirligi-protokolune-iliskin-duvuru-1/

## Başvuru Portalı

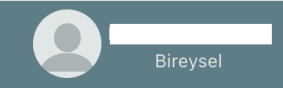

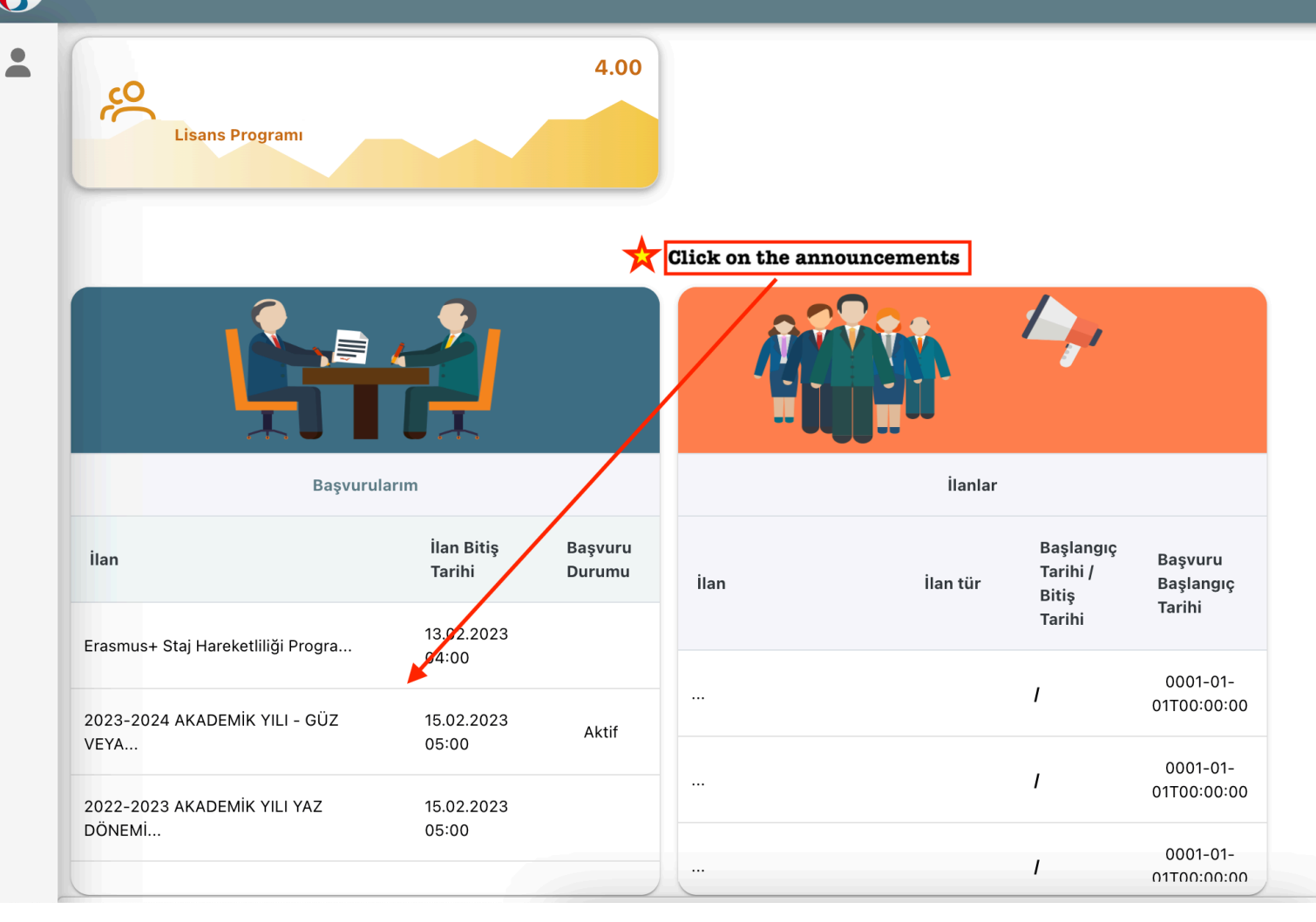

| aşvuru Portalı                                                                       |                                      |
|--------------------------------------------------------------------------------------|--------------------------------------|
| İlan Adı                                                                             | Son Başvuru Tarihi Durum/Sonuc       |
|                                                                                      |                                      |
| 2023-2024 AKADEMİK YILI - GÜZ VEYA BAHAR DÖNEMİ ERASMUS+ ÖĞRENİM HAREKETLİLİĞİ İLANI | 15.02.2023 17:00                     |
| 2022-2023 AKADEMİK YILI YAZ DÖNEMİ ERASMUS+ VE KONSORSİYUM STAJ HAREKETLİLİĞİ İLANI  | 15.02.2023 17:00 Başvuru Yap         |
|                                                                                      | Click here to start your application |
|                                                                                      |                                      |
|                                                                                      |                                      |
|                                                                                      |                                      |
|                                                                                      |                                      |
|                                                                                      |                                      |
|                                                                                      |                                      |
|                                                                                      |                                      |

| Başvuru Portalı |                                                                                                    | Bireysel |
|-----------------|----------------------------------------------------------------------------------------------------|----------|
| •               | 1       2       3       4       5       6       7         Kişisel Bilgiler       Eğitim Bilgileri       Tercih Bilgileri       Yabancı Dil Bilgileri       1       6       7       0nay         Image: Structure of the structure of the structure of th |          |
|                 | 2022-2023 AKADEMİK YILI YAZ DÖNEMİ ERASMUS+ VE KONSORSİYUM STAJ HAREKETLİLİĞİ İLANI                                                                                                    |          |
|                 | Ad *                                                                                                    |          |
|                 | Soyad *                                                                                                    |          |
|                 | Doğum Tarihi *                                                                                                    |          |
|                 | Cinsiyet<br>Kadın<br>Erkek                                                                                                    |          |
|                 | Herhangi bir engeliniz var mı?                                                                                                    |          |

| Başvuru Portalı             |                                                                  |                                         |                                        |                                                                            |                                           |                             |                               | Bireysel |
|-----------------------------|------------------------------------------------------------------|-----------------------------------------|----------------------------------------|----------------------------------------------------------------------------|-------------------------------------------|-----------------------------|-------------------------------|----------|
| *                           | Kişisel Bilgiler                                                 | 2<br>Eğitim Bilgileri                   | 3<br>Tercih Bilgileri                  | 4<br>Yabancı Dil Bilgileri                                                 | 5<br>İletişim Bilgileri                   | 6<br>Belge Yükleme          | 7<br>Onay                     |          |
|                             | SKOD TA<br>THERSILE                                              | 2022-2023 AKADEMİK                      | YILI YAZ DÖNEMİ ERAS                   | MUS+ VE KONSORSİYUM STA                                                    | J HAREKETLİLİĞİ İLANI                     | Türkihe u.us<br>Torse witou | <b>HL AJANSI</b><br>Jal Jedoy |          |
|                             | Aradığınız tercih bilgisi<br>Tercih Listesi<br>KLAIPEDOS UNIVERS | yok ise buradan ekleyebilirs<br>SITETAS | iniz.                                  |                                                                            | × ~                                       | + 1. Tercihinize E          | kleyin                        |          |
|                             | ↑↓                                                               | 1- Search the                           | Başı<br>organization you a<br>Click he | vuru Tercihleriniz<br>are going to work as an<br>re to add it as your host | intern at in the list.<br>t organization. |                             |                               |          |
|                             | 🔲 Erasmus Değişim P                                              | rogramları'ndan daha önce               | yararlandınız mı?                      |                                                                            |                                           |                             |                               |          |
|                             | < Geri                                                           |                                         |                                        |                                                                            |                                           | İler                        | ri                            |          |
| Telif Hakkı v2.0.1 © 2021-2 | 2022 Türkiye Ulusal Ajansı. T                                    | üm Hakları Saklıdır.                    |                                        |                                                                            |                                           |                             |                               |          |

| 3 | Başvuru Portalı            |                             |                              |                                        |                               |                             |                        |                             | 0- | Bireysel |
|---|----------------------------|-----------------------------|------------------------------|----------------------------------------|-------------------------------|-----------------------------|------------------------|-----------------------------|----|----------|
| • |                            | 1<br>Kişisel Bilgiler       | 2<br>Eğitim Bilgileri        | 3<br>Tercih Bilgileri                  | 4<br>Yabancı Dil Bilgileri    | 5<br>İletişim Bilgileri     | 6<br>Belge Yükleme     | 7<br>Onay                   |    |          |
|   |                            | CHURRSTITE                  | 2022-2023 AKADEMİK           | YILI YAZ DÖNEMİ ERAS                   | MUS+ VE KONSORSİYUM STA.      | J HAREKETLİLİĞİ İLANI       | TÜRKİYE U<br>TURKİYE M | LUSAL AJANSI<br>Towa Kebicy |    |          |
|   |                            | Aradığınız tercih bilgisi   | yok ise buradan ekleyebilirs | <b>If you cannot find you</b><br>iniz. | ır host institution in the li | ist, click here, fill in th | e form and add it to   | the list.                   |    |          |
|   |                            | Tercih Listesi              |                              |                                        |                               |                             | ~                      |                             |    |          |
|   |                            |                             |                              | Başı                                   | vuru Tercihleriniz            |                             |                        |                             |    |          |
|   |                            | ↑↓                          |                              |                                        |                               |                             |                        |                             |    |          |
|   |                            | 🔲 Erasmus Değişim I         | Programları'ndan daha önce   | yararlandınız mı?                      |                               |                             |                        |                             |    |          |
|   |                            | < Geri                      |                              |                                        |                               |                             | ila                    | eri >                       |    |          |
|   | Telif Hakkı v2.0.1 © 2021- | 2022 Türkiye Ulusal Ajansı. | Tüm Hakları Saklıdır.        |                                        |                               |                             |                        |                             |    |          |

| 1<br>Kişisel Bilgiler E                                                                                                    | 2 3<br>iğitim Bilgileri Tercih Bilgileri                            | 4<br>Yabancı Dil Bilgileri                                  | 5<br>İletişim Bilgileri                         | 6 7<br>Belge Yükleme Onay                       |  |
|----------------------------------------------------------------------------------------------------|---------------------------------------------------------------------|-------------------------------------------------------------|-------------------------------------------------|-------------------------------------------------|--|
| 2022                                                                                                    | 2-2023 AKADEMİK YILI YAZ DÖNEMİ ER <i>İ</i>                         | ASMUS+ VE KONSORSİYUM STAJ                                  | HAREKETLİLİĞİ İLANI                             | TÜRKİYE LUUSUL AJANSI<br>Türkiye Mitona, Azərci |  |
| Click here if your control of the second second sec | o <b>u will take the 2023 Erasmus Eng</b><br>vina Girmek İstiyorum. | lish Exam*.                                                 |                                                 |                                                 |  |
| Yabanci Dil 🗸 🗸                                                                                                    | Yabanci Sinav Dil 🗸                                                 | inav Yili 🗸 🗸                                               | uan                                             | + Yabancı Dili Ekleyin                          |  |
| < Geri                                                                                                    |                                                                     |                                                             |                                                 | İleri >                                         |  |
| * Students who do not have a<br>take 2023 Erasmus English I                                                                                                    | valid YDS/YÖKDİL exam score or<br>Exam organized by the Üsküdar U   | r students who did not atten<br>niversity Coordinatorship o | id the 2022 Erasmus Ei<br>of Foreign Languages. | glish Exam have to                              |  |

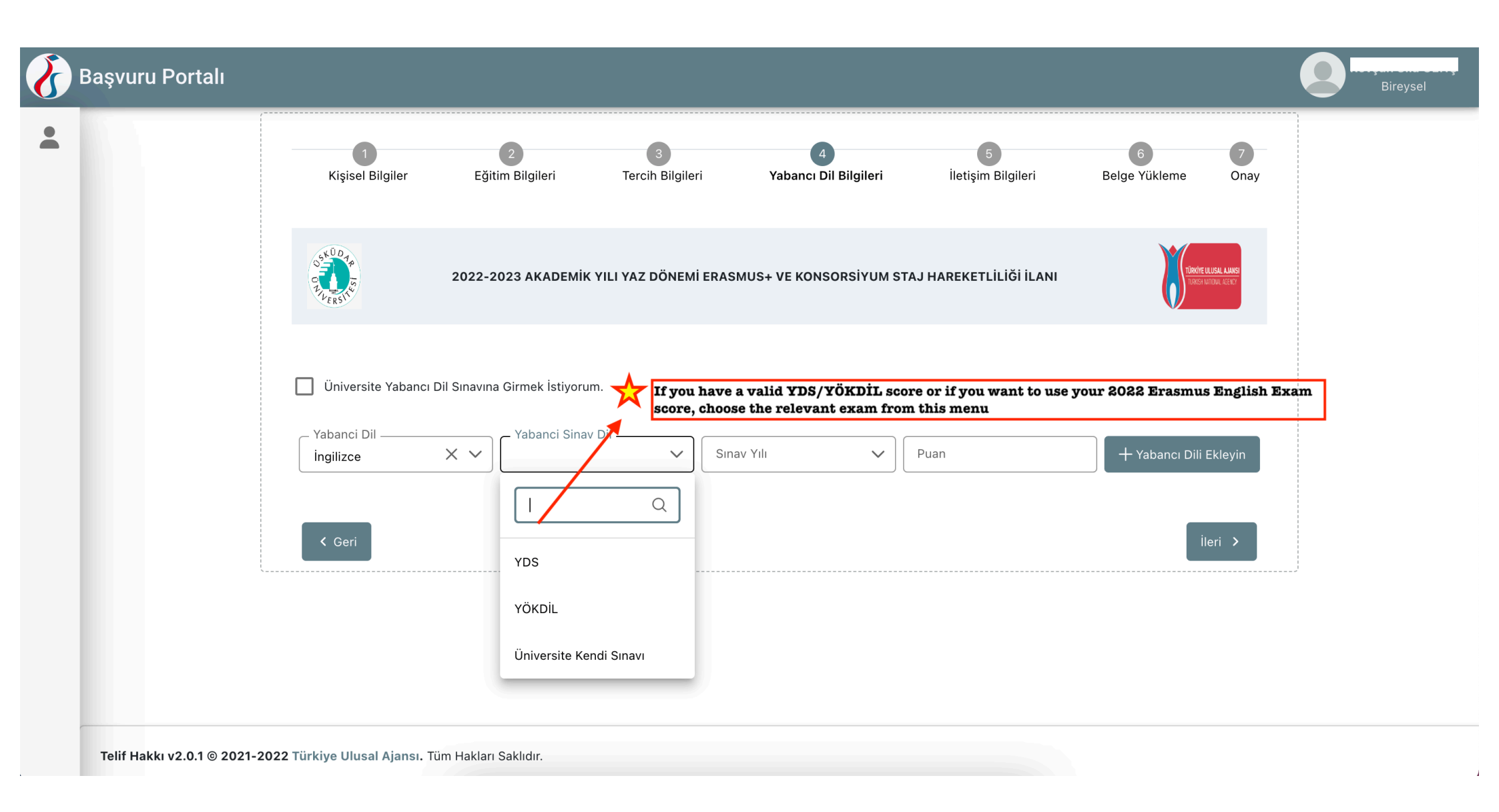

| ortalı 🕑 🖁 🖁 🖁              |                                                                                                    |                                   |                            |                            |                         |                          |                                    | Bireysel                |
|-----------------------------|----------------------------------------------------------------------------------------------------|-----------------------------------|----------------------------|----------------------------|-------------------------|--------------------------|------------------------------------|-------------------------|
| •                           | 1<br>Kişisel Bilgiler                                                                                                    | 2<br>Eğitim Bilgileri             | 3<br>Tercih Bilgileri      | 4<br>Yabancı Dil Bilgileri | 5<br>İletişim Bilgileri | 6<br>Belge Yükleme       | 7<br>Onay                          |                         |
|                             | Study of Study of Stu | 2022-2023 AKADEMİK                | X YILI YAZ DÖNEMİ ERAS     | MUS+ VE KONSORSİYUM STA    | AJ HAREKETLİLİĞİ İLANI  | Tinche LU<br>Titacie All | <b>usal Ajansi</b><br>Dugi, Agenty |                         |
|                             | 🔲 Üniversite Yabancı D                                                                                                    | il Sınavına Girmek İstiyoru       | m.                         | Please remem               | ber only 2022 Erasmus   | s English Exam scor      | e can be used                      | l for this application. |
|                             | _ Yabanci Dil<br>İngilizce                                                                                                    | X Vabanci Sinav<br>Üniversite Ker | Dil Si<br>ndi Sınavı X V 2 |                            | Puan<br>xx              | + Yabancı Dili E         | kleyin                             |                         |
|                             | < Geri                                                                                                    |                                   |                            |                            |                         | İle                      | eri >                              |                         |
|                             |                                                                                                    |                                   |                            |                            |                         |                          |                                    |                         |
| Telif Hakkı v2.0.1 © 2021-: | 2022 Türkiye Ulusal Ajansı. Tü                                                                                                    | m Hakları Saklıdır.               |                            |                            |                         |                          |                                    |                         |

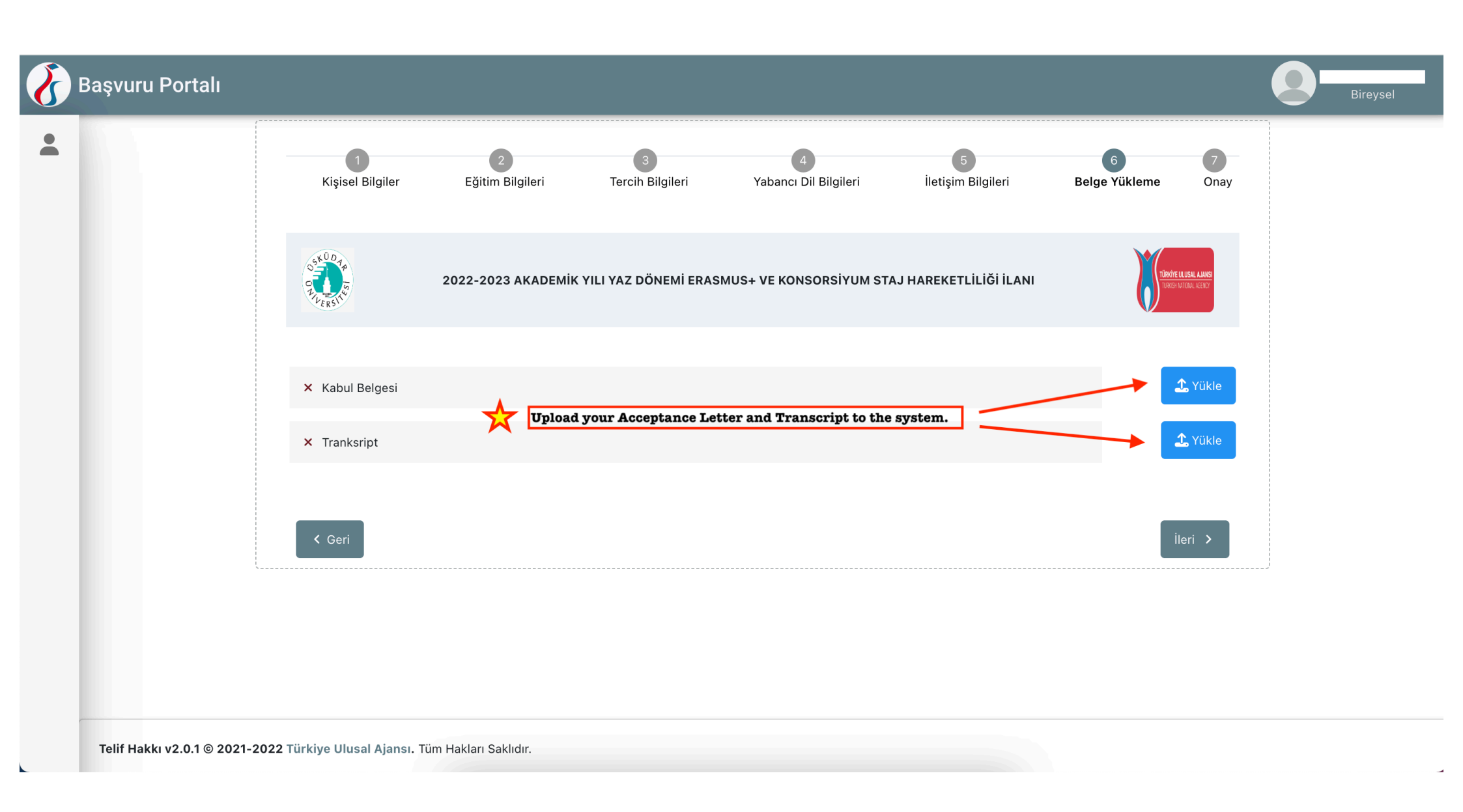

| 3 | Başvuru Por                             | talı        |                                                                                                    | Bireysel |
|---|-----------------------------------------|-------------|----------------------------------------------------------------------------------------------------|----------|
| • | Bireysel Profil Basvurularu THY indirim | m<br>n Kodu | <ul> <li>Erasmus Değişim Programları'ndan daha önce yararlandınız mı?</li> <li>Üniversite Yabancı Dil Sınavına Girmek İstiyorum.</li> </ul> |          |
|   |                                         |             | Yabancı Dil Bilgileriniz         Cep Telefonunuz         Mail Adresiniz         İkamet Adresiniz                                            |          |
|   |                                         |             | <ul> <li>Kabul Belgesi</li> <li>Tranksript</li> </ul> Download your application form.                                                       | QQ       |
|   |                                         |             | Cüncelle       Başvuru Formu         Telif Hakkı v2.0.1 © 2021-2022 Türkiye Ulusal Ajansı. Tüm Hakları Saklıdır.                            | ı İndir  |

## **STEP 2: KION**

C https://erasmusexchange.uskudar.edu.tr/

## \* 🛃 🖬

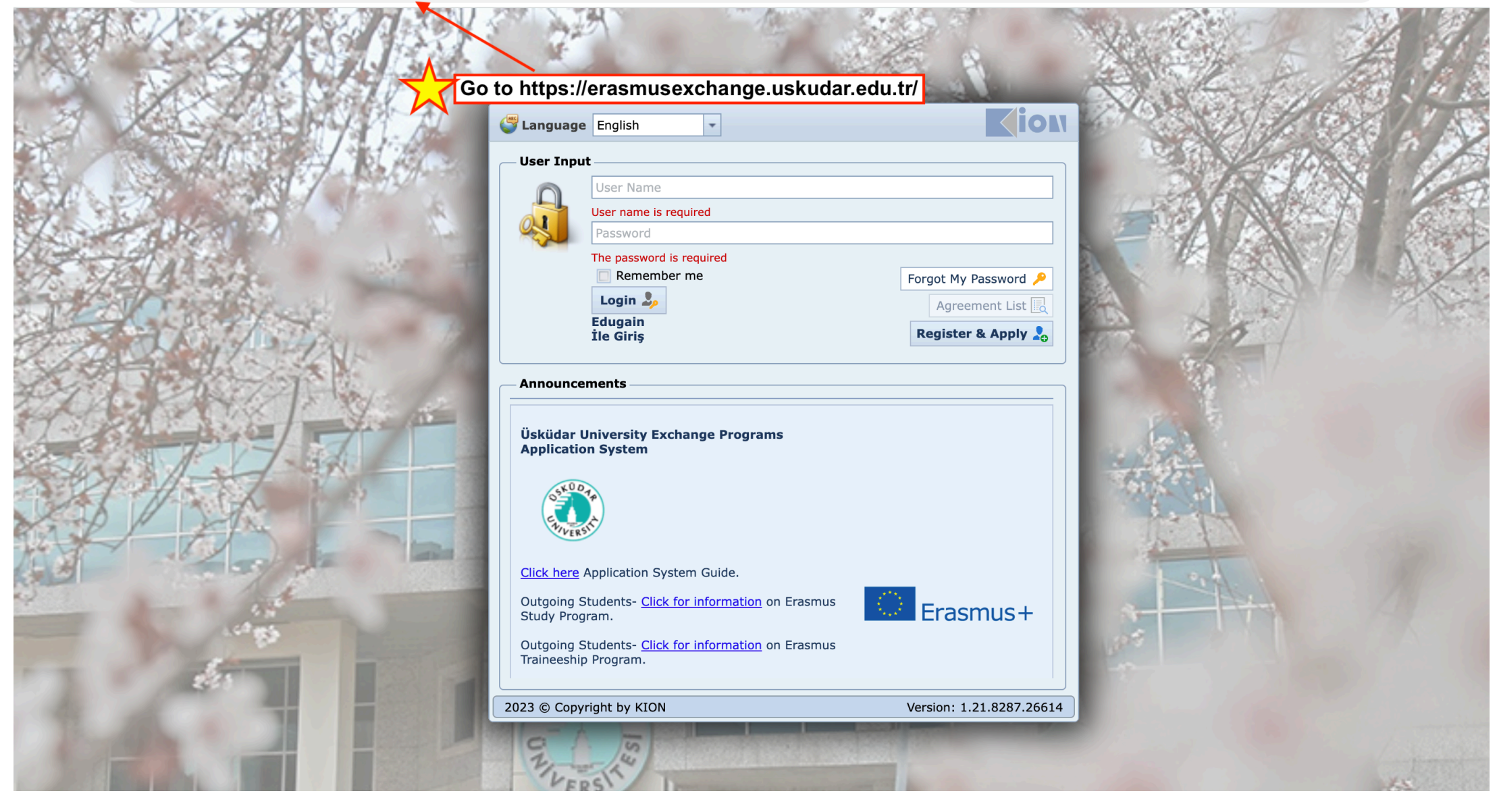

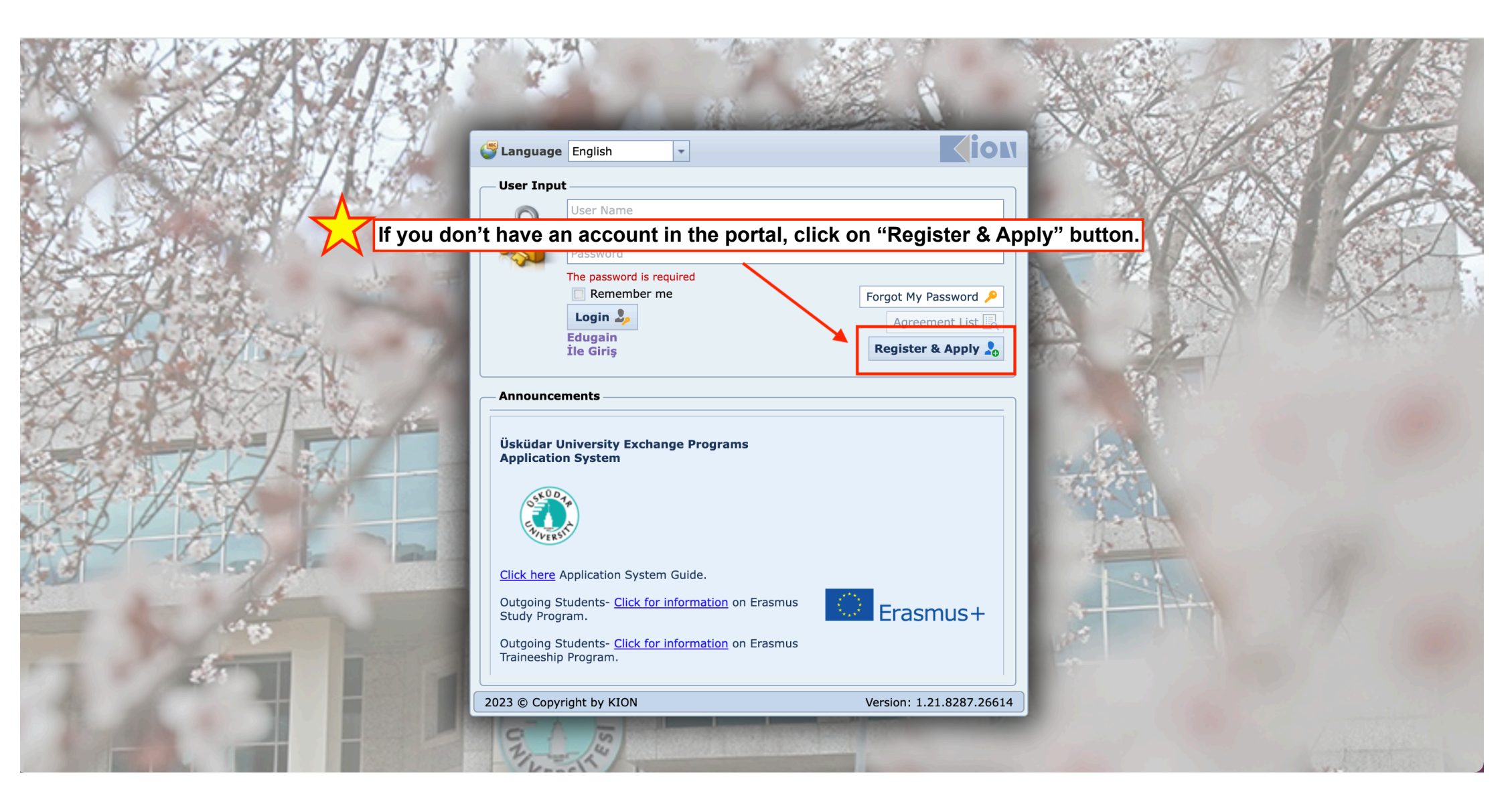

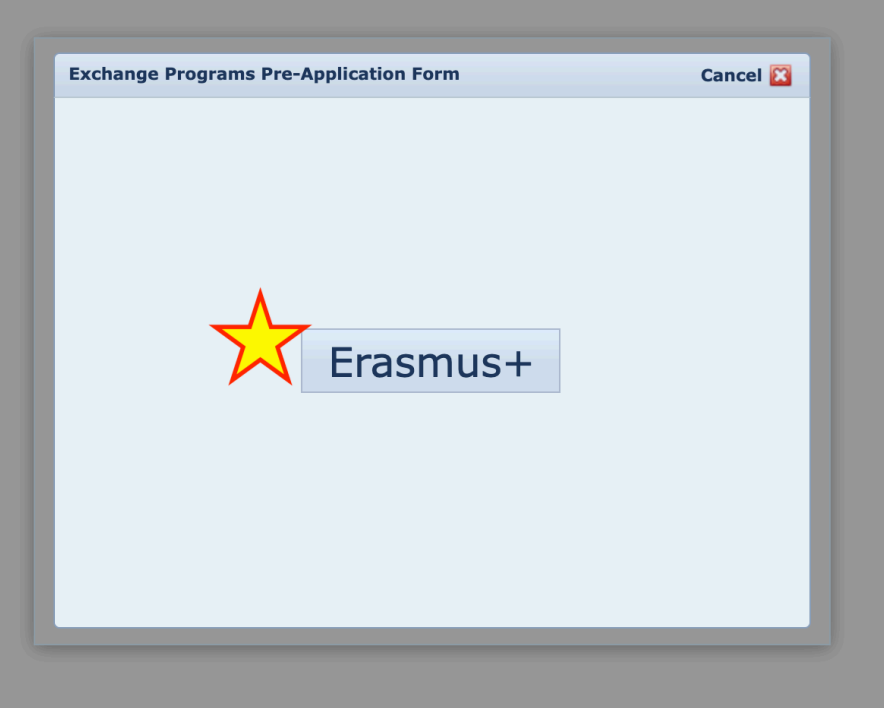

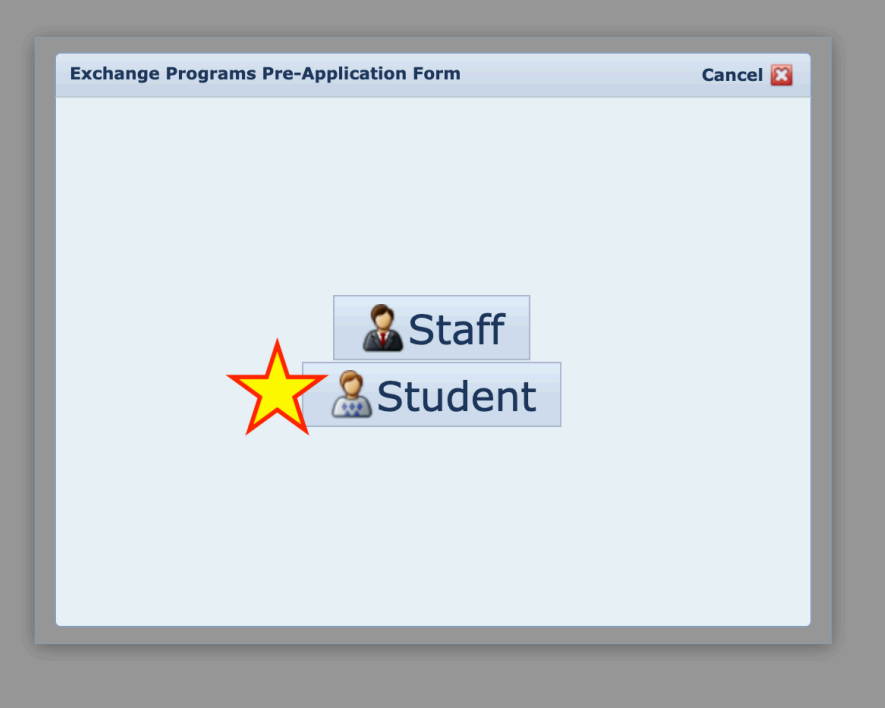

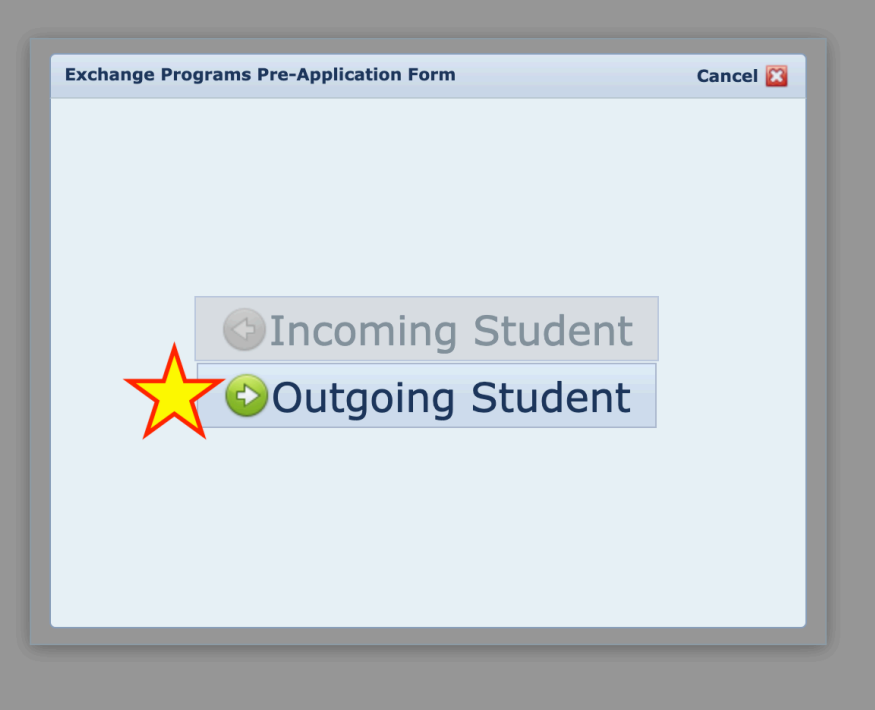

| Exchange Prog | rams Pre-Application Form > Outgoing Student                                                              |
|---------------|----------------------------------------------------------------------------------------------------|
| User Name:    | <b>A</b>                                                                                                  |
|               | -<br>Kullanıcı adına TC numaranızı ve şifre olarak da üniversite hesabınız il<br>İlişkili sifrevi giriniz |
| Password:*    | 9 P                                                                                                    |
|               | Validate                                                                                                  |
|               |                                                                                                    |
|               |                                                                                                    |
|               |                                                                                                    |
|               |                                                                                                    |
|               |                                                                                                    |
|               |                                                                                                    |
|               |                                                                                                    |
|               |                                                                                                    |

| abınız |
|--------|
|        |
|        |
| _      |
|        |
|        |
|        |
|        |
|        |
|        |
|        |
|        |

| E-mail:*           |                                                                                                    |  |  |  |
|--------------------|----------------------------------------------------------------------------------------------------|--|--|--|
| User Name:         |                                                                                                    |  |  |  |
|                    | Kullanıcı adına TC numaranızı ve şifre olarak da üniversite hesabınız ile ilişkili şifreyi giriniz |  |  |  |
| Password:*         | 0 0 0 0 0 0 0 0 0 0 0 0 0 0 0 0 0 0 0 0                                                            |  |  |  |
|                    | 20 Validate                                                                                        |  |  |  |
| TC/Foreign no:*    |                                                                                                    |  |  |  |
| First Name:*       | Last Name:*                                                                                        |  |  |  |
| Nationality:*      | Turkey                                                                                             |  |  |  |
| Department:*       | Choo                                                                                               |  |  |  |
| Registration Type: | * Intern Click on "Save"                                                                           |  |  |  |
| The Application Pe | riod:* 2022-2023; Summer -                                                                         |  |  |  |
|                    | Specify the period you want to participate in mobility                                             |  |  |  |
|                    | Cancel                                                                                             |  |  |  |

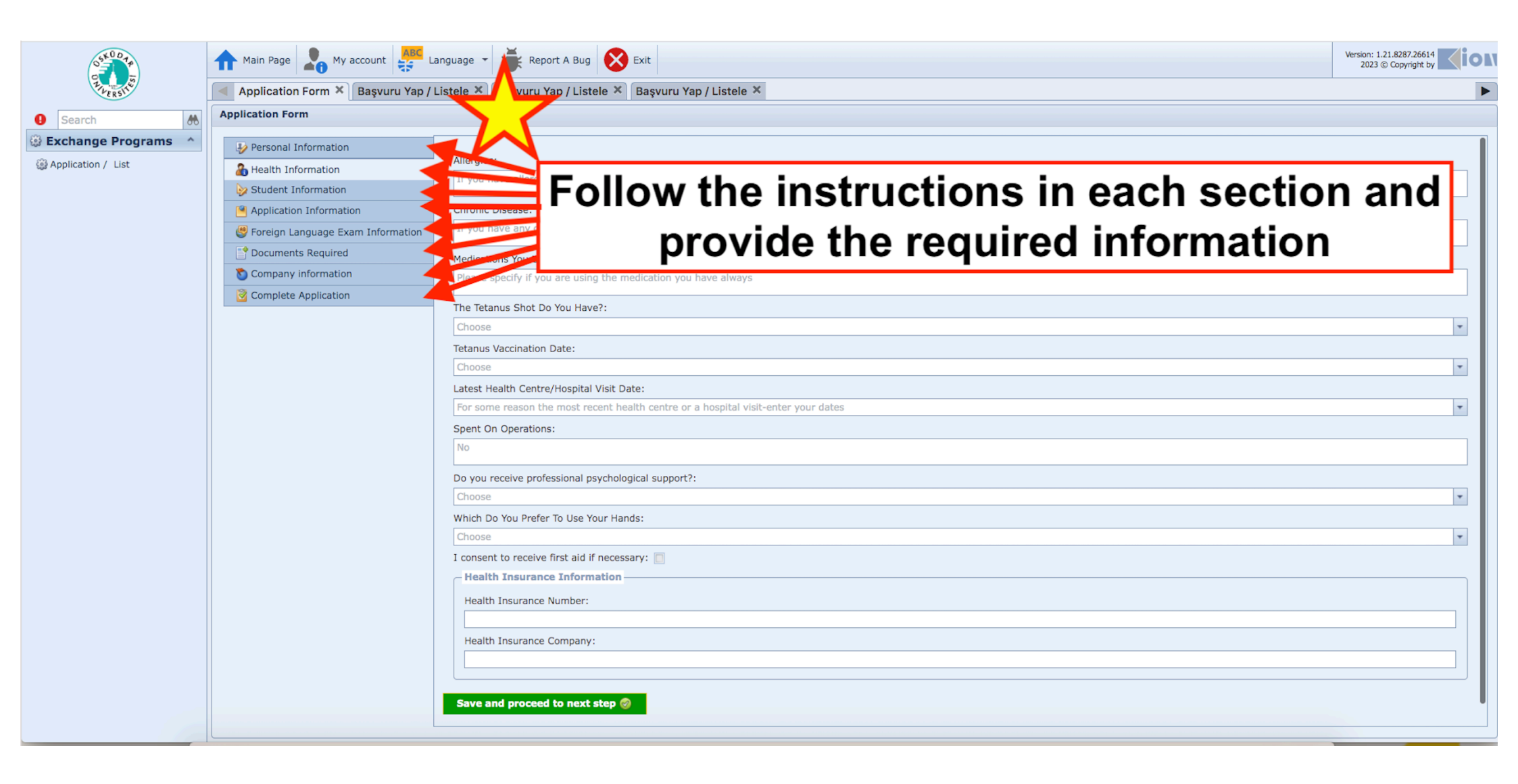

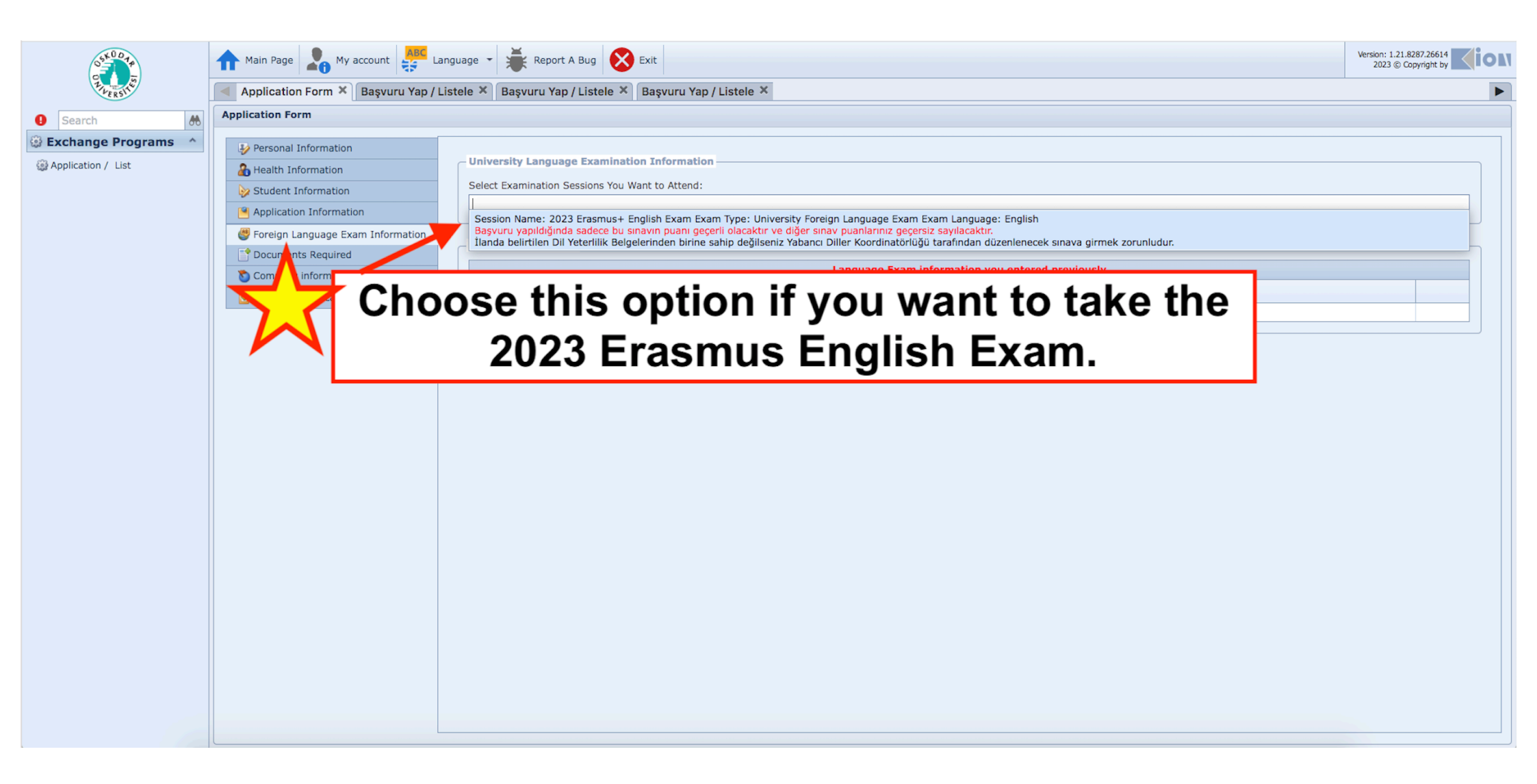

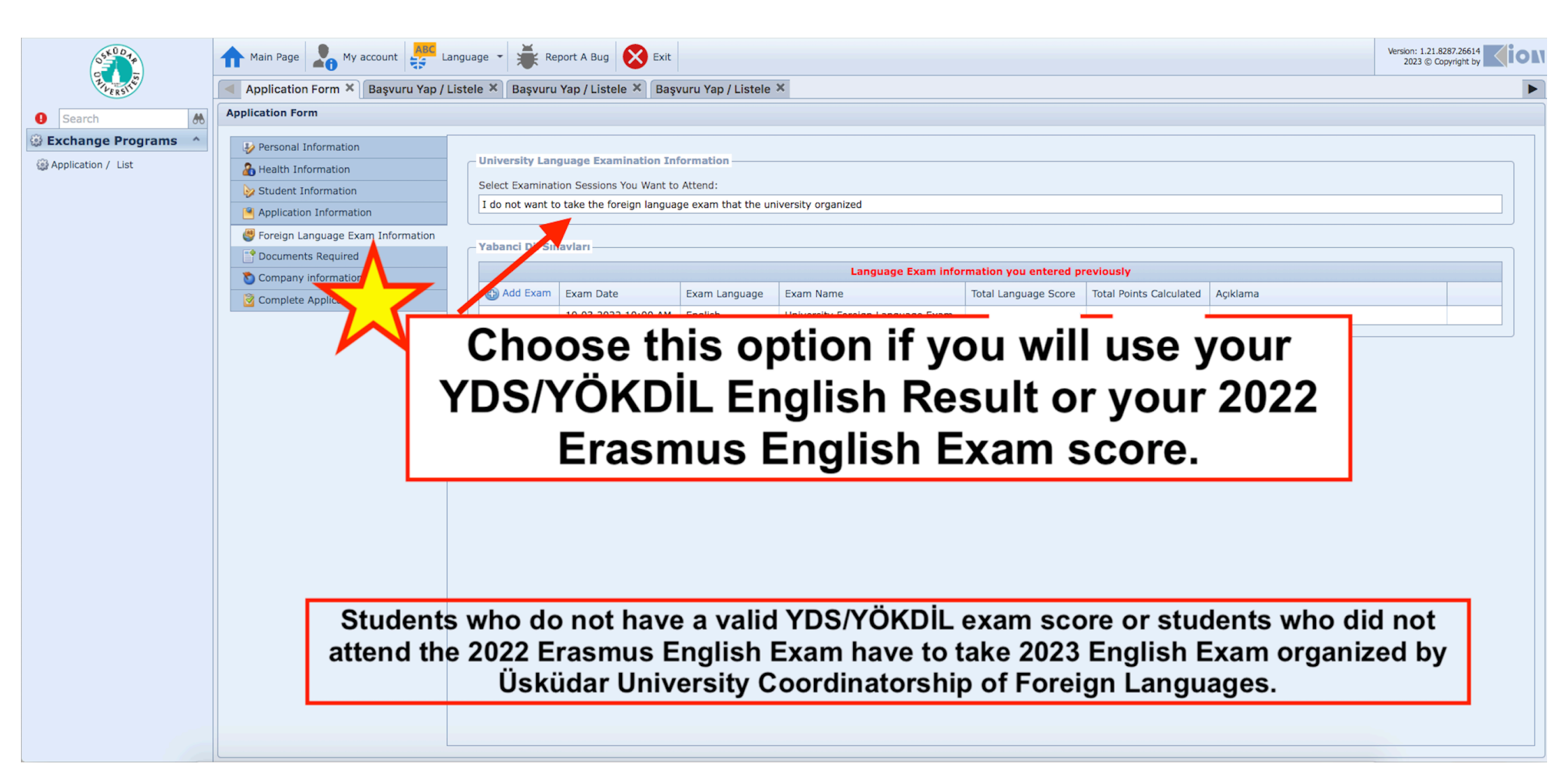

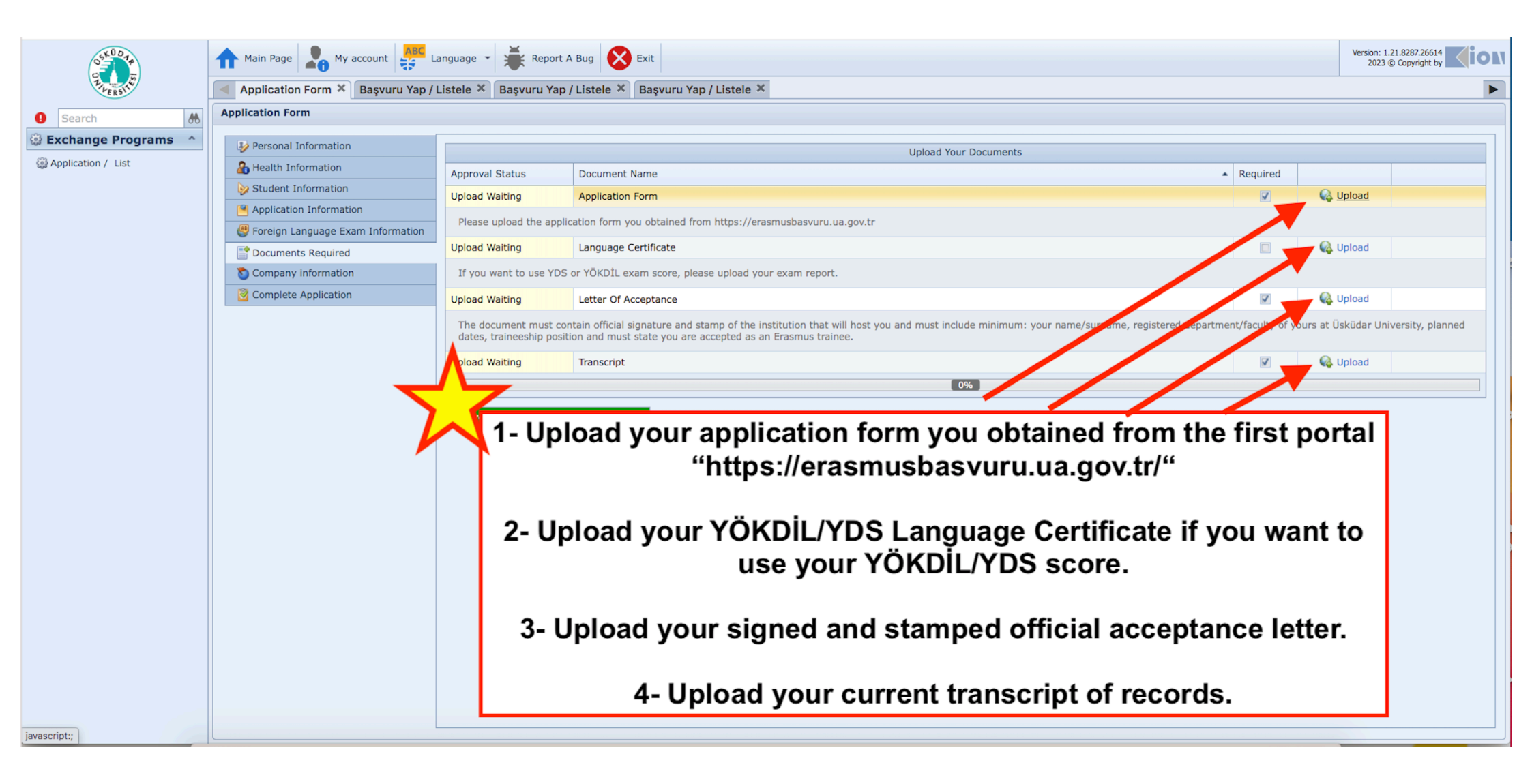

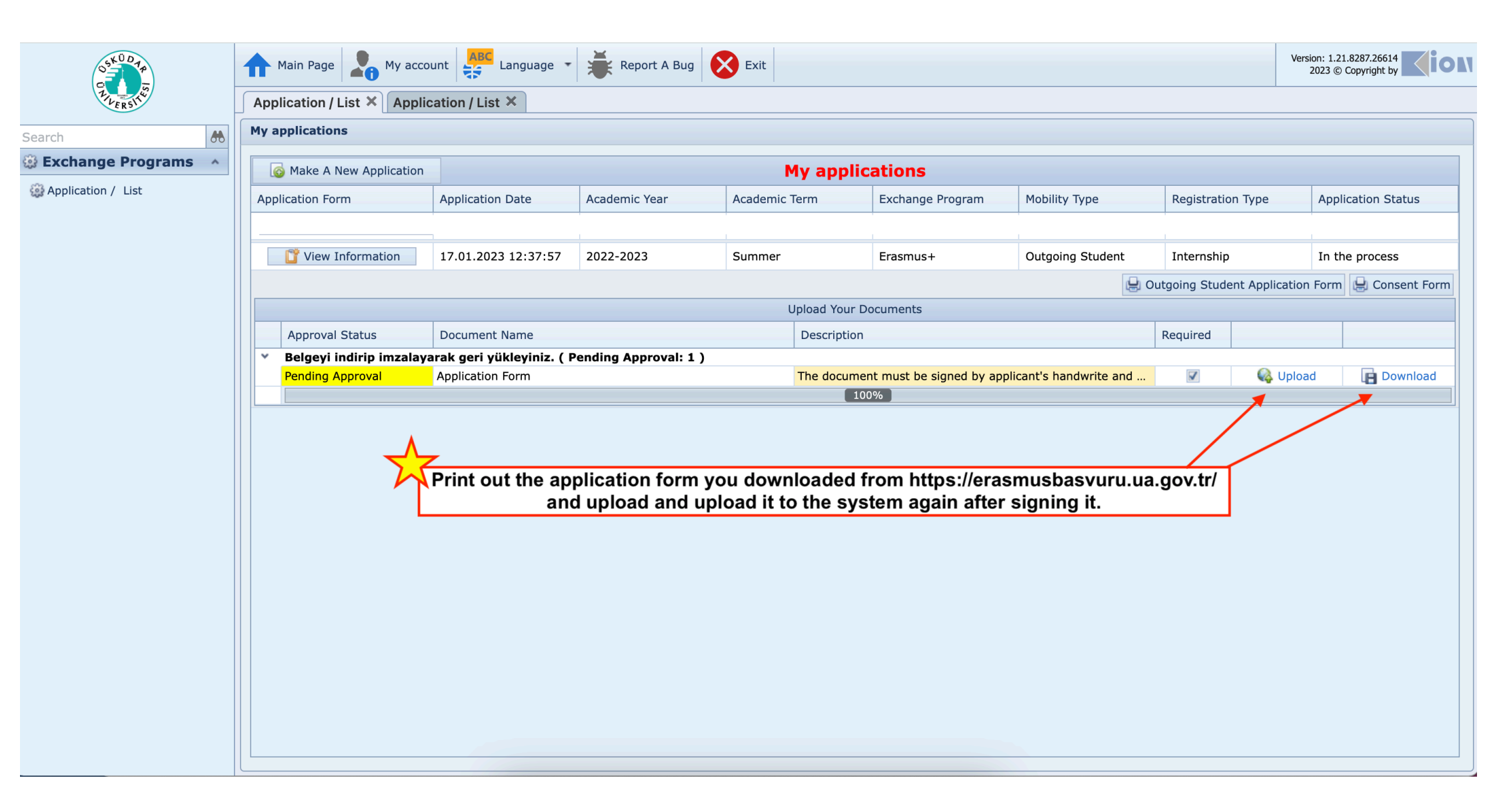